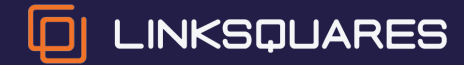

## LinkSquares

SSO Guide for Microsoft Entra ID

### SSO Guide for Microsoft Entra ID

This documentation provides a step-by-step guide to setting up Microsoft Entra (formerly known as Azure Active Directory) Single Sign-on (SSO) with LinkSquares.

The guide will cover the following:

- Microsoft Entra ID configuration
- LinkSquares configuration

Contact us at support@linksquares.com for assistance.

### Microsoft Entra ID Configuration

The goal of the Microsoft Entra ID implementation for LinkSquares is to enable the user's ability to use a single sign-on account to access the platform.

Here is how it works at a high level:

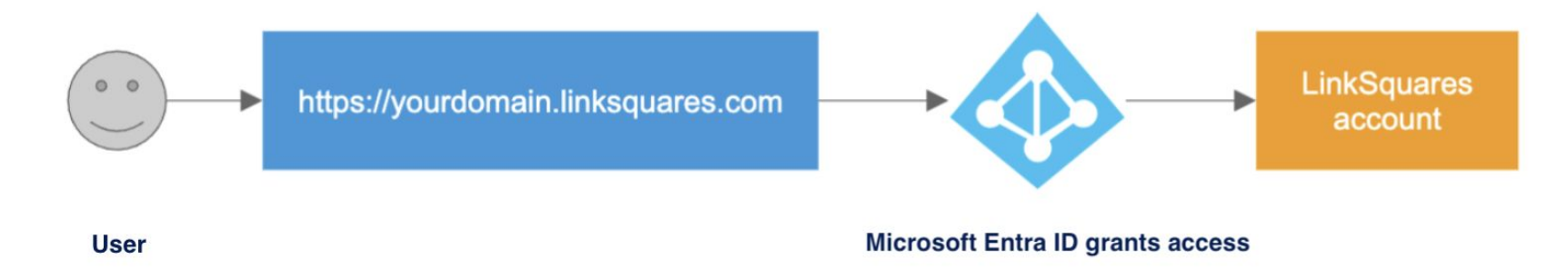

The first step is to configure Microsoft Entra ID to access LinkSquares.

### 1. Create a Custom Application

Begin by selecting **Microsoft Entra ID** from the menu within the Azure homepage.

Note: You must be an administrator of your SAML platform to complete these steps.

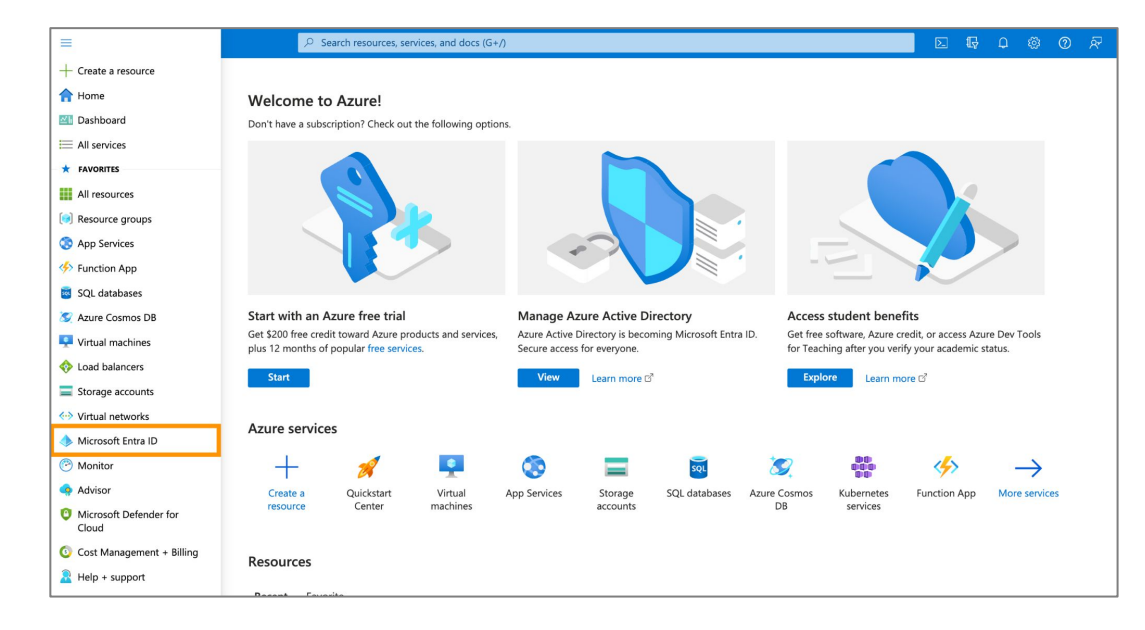

### 2. Create a New Enterprise Application

Select **Enterprise applications** from the menu. Next, click **New application** at the top of the page.

| i Overview                               |                                                                                                    |
|------------------------------------------|----------------------------------------------------------------------------------------------------|
| Preview features                         |                                                                                                    |
| X Diagnose and solve problems            |                                                                                                    |
| Manage                                   |                                                                                                    |
| 🚨 Users                                  | 🕂 New application 💍 Refresh 🞍 Download (Export) 🛛 🚹 Preview info 📄 🎫 Columns 📄 🐼 Preview features 👘 🖗 Got feedback?                       |
| 🚨 Groups                                 |                                                                                                    |
| External Identities                      | View, filter, and search applications in your organization that are set up to use your Microsoft Entra tenant as their Identity Provider. |
| 👃 Roles and administrators               | The list of applications that are maintained by your organization are in application registrations.                                       |
| Administrative units                     |                                                                                                    |
| 🚸 Delegated admin partners               |                                                                                                    |
| Enterprise applications                  |                                                                                                    |
| Devices                                  |                                                                                                    |
| App registrations                        |                                                                                                    |
| Identity Governance                      |                                                                                                    |
| Application proxy                        |                                                                                                    |
| Subsective Security attributes (Preview) |                                                                                                    |

### 3. Add a Non-Gallery Application

Click Create your own application at the top of the page.

Then, set the name. We recommend "LinkSquares."

Select the non-gallery application option. Click **Create** once complete.

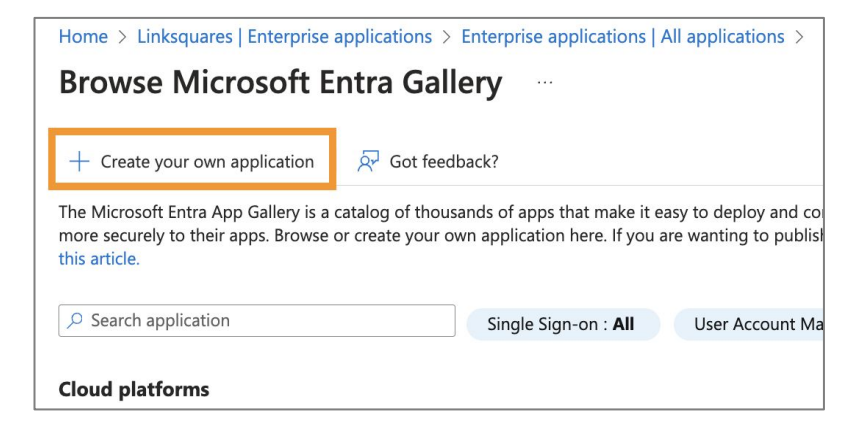

| Create your own application                                                                                                    | ×         |  |  |
|----------------------------------------------------------------------------------------------------|-----------|--|--|
| Ar Got feedback?                                                                                                    |           |  |  |
| If you are developing your own application, using Application Proxy, or want to int<br>application that is not in the gallery, you can create your own application here. | egrate an |  |  |
| What's the name of your app?                                                                                                    |           |  |  |
| LinkSquares                                                                                                    |           |  |  |
| What are you looking to do with your application?                                                                                                    |           |  |  |
| Configure Application Proxy for secure remote access to an on-premises appli                                                                                             | cation    |  |  |
| Register an application to integrate with Microsoft Entra ID (App you're developing)                                                                                     |           |  |  |
| <ul> <li>Integrate any other application you don't find in the gallery (Non-gallery)</li> </ul>                                                                          |           |  |  |

### 4. Assign Users and Groups

Begin by assigning users to your LinkSquares group within **Assign users and groups**.

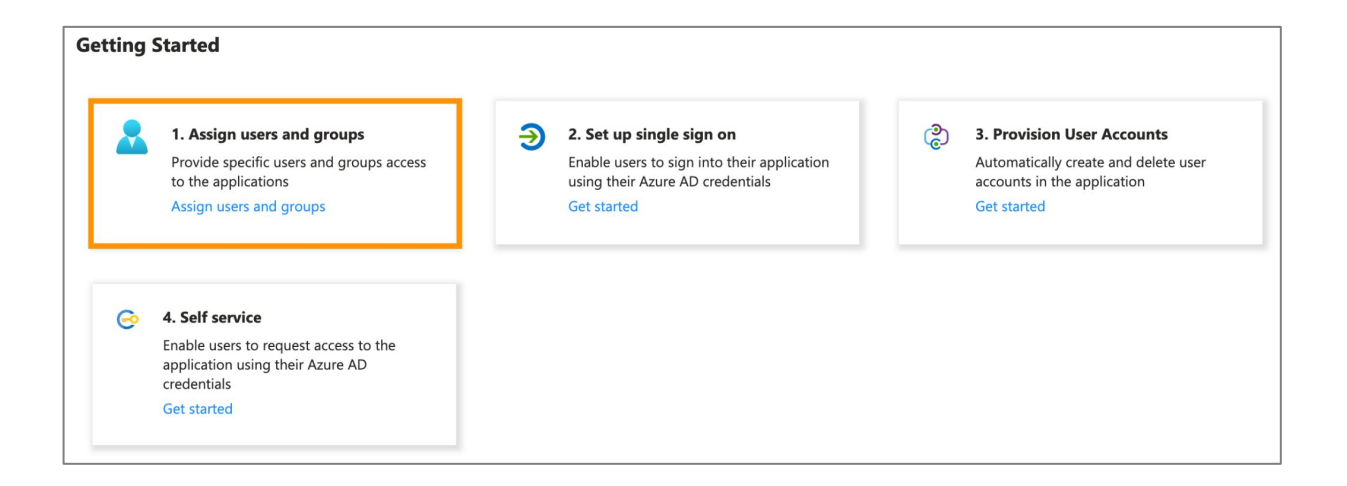

### 5. Set Up Single Sign-On

Once you have completed provisioning users, configure SSO within Set up single sign on.

Select the **SAML** option.

| tting | Started                                                                                                    |   |                                                                                                    |   |                                                                                                    |
|-------|----------------------------------------------------------------------------------------------------|---|----------------------------------------------------------------------------------------------------|---|----------------------------------------------------------------------------------------------------|
| *     | <b>1. Assign users and groups</b><br>Provide specific users and groups access<br>to the applications<br>Assign users and groups | Э | <b>2. Set up single sign on</b><br>Enable users to sign into their application<br>using their Azure AD credentials<br>Get started | ٢ | 3. Provision User Accounts<br>Automatically create and delete user<br>accounts in the application<br>Get started |
| ©     | 4. Self service<br>Enable users to request access to the<br>application using their Azure AD<br>credentials<br>Get started      |   |                                                                                                    |   |                                                                                                    |

### 6. Setting Up Single Sign-On

Within the **Basic SAML Configuration** step, click **Edit** and enter the following information.

Note: Please enter your domain within the URLs.

Identifier (Entity ID)

https://yourdomain.linksquares.com/saml/metadata

**Reply URL (Assertion Consumer Service URL)** 

https://yourdomain.linksquares.com/saml/auth

Sign on URL https://yourdomain.linksquares.com

| Set u                     | p Single Sign-On with SAML                                                                                                    |                                                                                                    |
|---------------------------|----------------------------------------------------------------------------------------------------|----------------------------------------------------------------------------------------------------|
| An SSO<br>implem<br>more. | implementation based on federation protocols ir<br>ent. Choose SAML single sign-on whenever possi                                         | mproves security, reliability, and end user experiences and is easier to ible for existing applications that do not use OpenID Connect or OAuth. Lea |
| Read t                    | ne configuration guide 🗹 for help integrating Lin                                                                                         | kSquares.                                                                                                    |
| 1                         | Desis CAML Configuration                                                                                                    |                                                                                                    |
| 0                         | Basic SAML Configuration                                                                                                    | 🖉 Edit                                                                                                    |
| 0                         | Basic SAML Configuration                                                                                                    | Required                                                                                                    |
| 0                         | Basic SAML Configuration<br>Identifier (Entity ID)<br>Reply URL (Assertion Consumer Service URL)                                          | C Edit<br>Required<br>Required                                                                                                    |
| D                         | Basic SAML Configuration<br>Identifier (Entity ID)<br>Reply URL (Assertion Consumer Service URL)<br>Sign on URL                           | C Edit Required Optional                                                                                                    |
| 0                         | Basic SAML Configuration<br>Identifier (Entity ID)<br>Reply URL (Assertion Consumer Service URL)<br>Sign on URL<br>Relay State (Optional) | C Edit Required Optional Optional                                                                                                    |

### 7. Setting Up Single Sign-On

#### Within the SAML Certificates step, click Download next to Certificate (Base64).

This will download the file locally. Open the file with a text editor to retrieve and copy the full certificate to enter into LinkSquares during step nine of this guide.

If you are not a LinkSquares Analyze Administrator, email the file to LinkSquares at <a href="mailto:support@linksquares.com">support@linksquares.com</a> as you will require assistance with the remaining configuration steps.

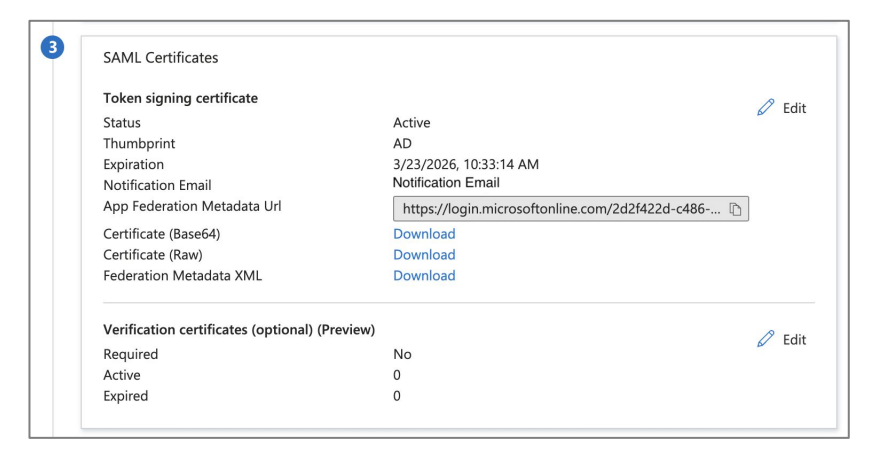

### 8. Setting Up Single Sign-On

Within the **Set up LinkSquares** step, copy the information within each field to enter into LinkSquares during step nine of this guide. Click the page icon to quickly copy the fields.

The LinkSquares application requires this information to complete the configuration.

| Set up LinkSquares                          |                                                 |
|---------------------------------------------|-------------------------------------------------|
| You'll need to configure the application to | link with Microsoft Entra ID.                   |
| Login URL                                   | https://login.microsoftonline.com/2d2f422d-c486 |
| Microsoft Entra Identifier                  | https://sts.windows.net/2d2f422d-c486-420b-967  |
| Logout URL                                  | https://login.microsoftonline.com/2d2f422d-c486 |

### Setting Up Single Sign-On (cont.)

The following URLs are examples of information that will be copied from these fields.

#### Login URL

https://login.microsoftonline.com/e285w989812-p1234-12t31-7pp2-134fg12tq0z5a6/saml

#### **Microsoft Entra Identifier**

https://sts.windows.net/e285w989812-p1234-12t31-7pp2-134fg12tq0z5a6/

#### Logout URL

https://login.microsoftonline.com/e285w989812-p1234-12t31-7pp2-134fg12tq0z5a6/saml

Note: The SSO URL will typically be the same as the SLO URL.

### Setting Up Single Sign-On (cont.)

These fields will appear as follows within LinkSquares:

Login URL → Identity Provider SSO URL

Microsoft Entra Identifier 

→ Identity Provider SSO Entity ID

| Identity Provider SSO Entity ID |  |
|---------------------------------|--|
|                                 |  |
| Identity Provider SSO URL       |  |
|                                 |  |
| Identity Provider SLO URL       |  |
|                                 |  |
| Identity Provider Certificate   |  |
|                                 |  |
|                                 |  |
|                                 |  |

### 9. LinkSquares Configuration

To complete the configuration, go to **Settings** > **Analyze App** > **Login** tab within LinkSquares.

Select the **SAML** option. Then, enter the required information as outlined in the previous slide.

Note: Ensure that you include "BEGIN CERTIFICATE" and "END CERTIFICATE" when pasting the certificate.

| ACCOUNT TERMS TAGS TYPES EVENTS PENDING AGREEMENTS ROLES LOGS LOGN<br>Login<br>Please determine which Login Method users will use to access LinkSquares. | ENCRYPTION REHAMING      |
|----------------------------------------------------------------------------------------------------|--------------------------|
| Users may login using either their LinkSquares or Google credentials, only their Google credentials, or only through SAML Single Sign-on. Login Methods  | Login URL                |
| Password and Google SSO     Cnly Google SSO     SAML     SAML     SAME                                                                                   | http://www.htmksuere.com |
| Identity Provider SSO Entity ID                                                                                                    |                          |
| Identify Provider SLO URL                                                                                                    |                          |
| Identity Provider Certificate                                                                                                    |                          |

### 10. Success

After clicking **SAVE LOGIN METHOD** within the Login tab, SAML SSO will be successfully enabled.

Your SSO login URL can be found within the Login tab.

Contact us at <a href="mailto:support@linksquares.com">support@linksquares.com</a> for assistance.

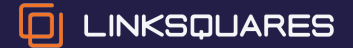

# Thank you!